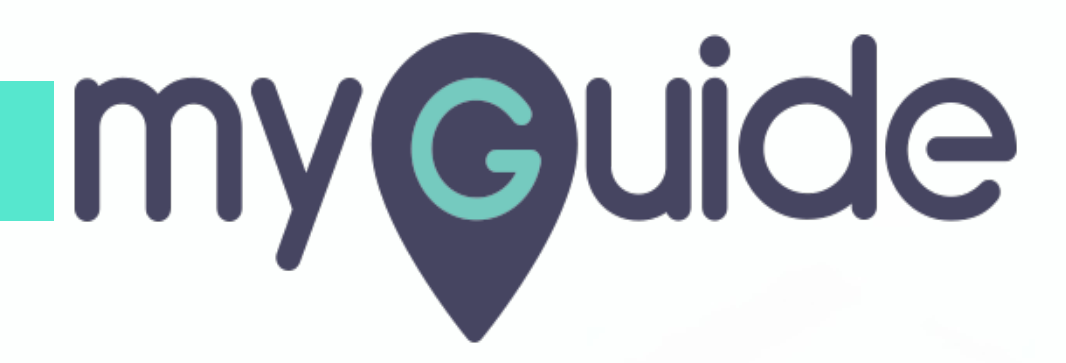

How to enable auto-launch of an app when you sign in to Okta

myguide.org

# Step: 01

## Welcome!

In this Guide we will learn how to enable auto-launch of an app when you sign in to Okta

| okta                | (                  | Welcome!<br>In this Guide we will learn how to           | 🌲 🔹 👗 Aishwarya 👻 | + Add Apps Admin   |
|---------------------|--------------------|----------------------------------------------------------|-------------------|--------------------|
| Work                | +                  | enable auto-launch of an app when<br>you sign in to Okta |                   |                    |
|                     |                    |                                                          |                   |                    |
| 181<br>1and1 E-mail |                    |                                                          |                   |                    |
|                     |                    |                                                          |                   |                    |
|                     |                    |                                                          |                   |                    |
|                     |                    |                                                          |                   |                    |
|                     |                    |                                                          |                   |                    |
| Request an app      | 🔇 Help: aishwaryak | +okta@edcast.com                                         |                   | Get the Mobile App |
|                     |                    |                                                          |                   |                    |

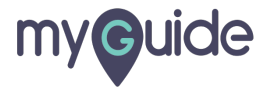

Hover on an app which you want to enable for auto-launch and click on the gear icon

| okta | Hover of<br>enable<br>the gea | on an app which you want to<br>for auto-launch and click on<br>r icon | 🕶 上 Aishwarya 🕶 | + Add Apps Admin |  |
|------|-------------------------------|-----------------------------------------------------------------------|-----------------|------------------|--|
| Work | +                             |                                                                       |                 |                  |  |
|      |                               |                                                                       |                 |                  |  |
|      |                               |                                                                       |                 |                  |  |

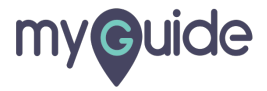

## Step: 03

#### Click on "General"

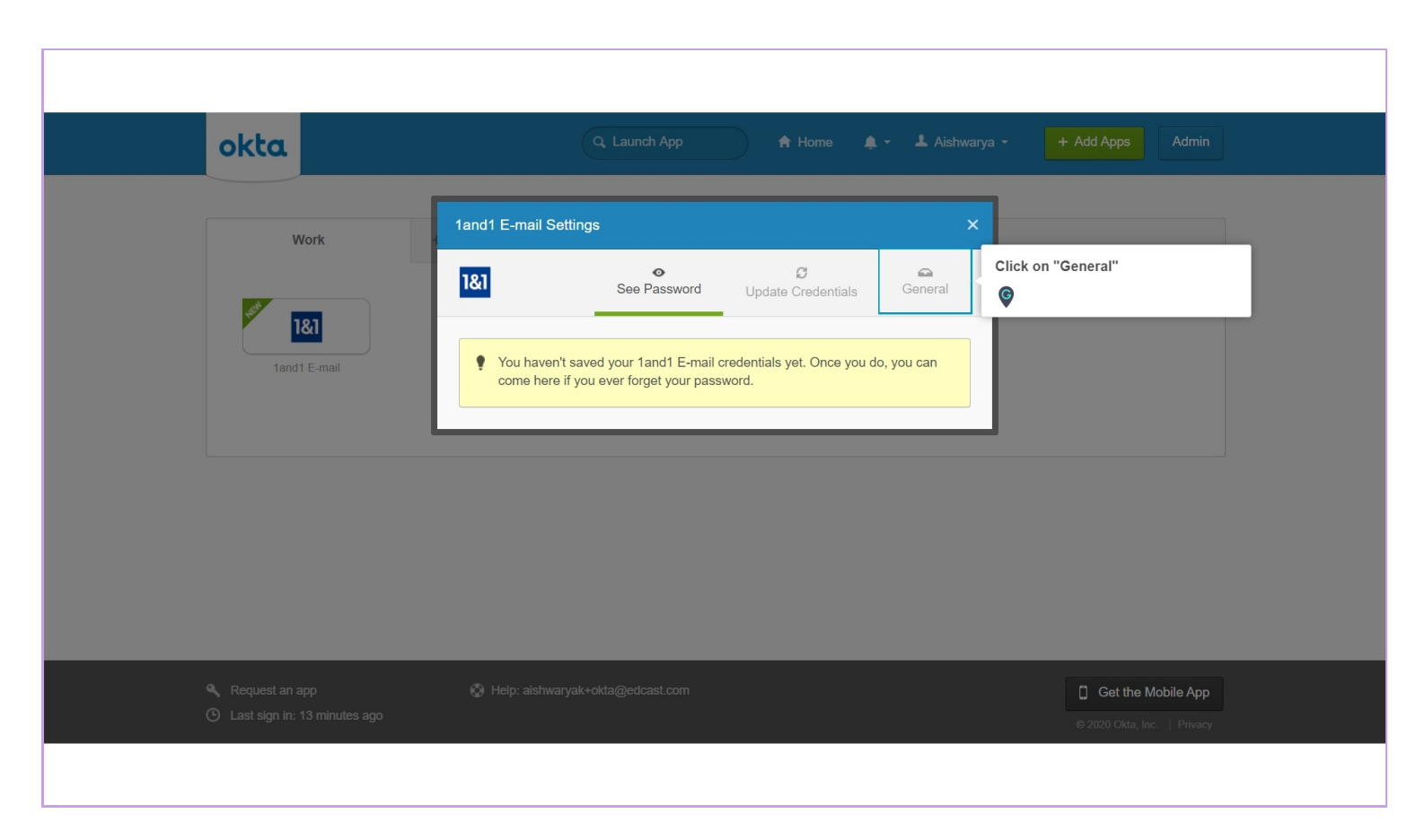

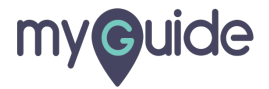

### Step: 04

Select this check box to enable auto-launch of this app after sign in

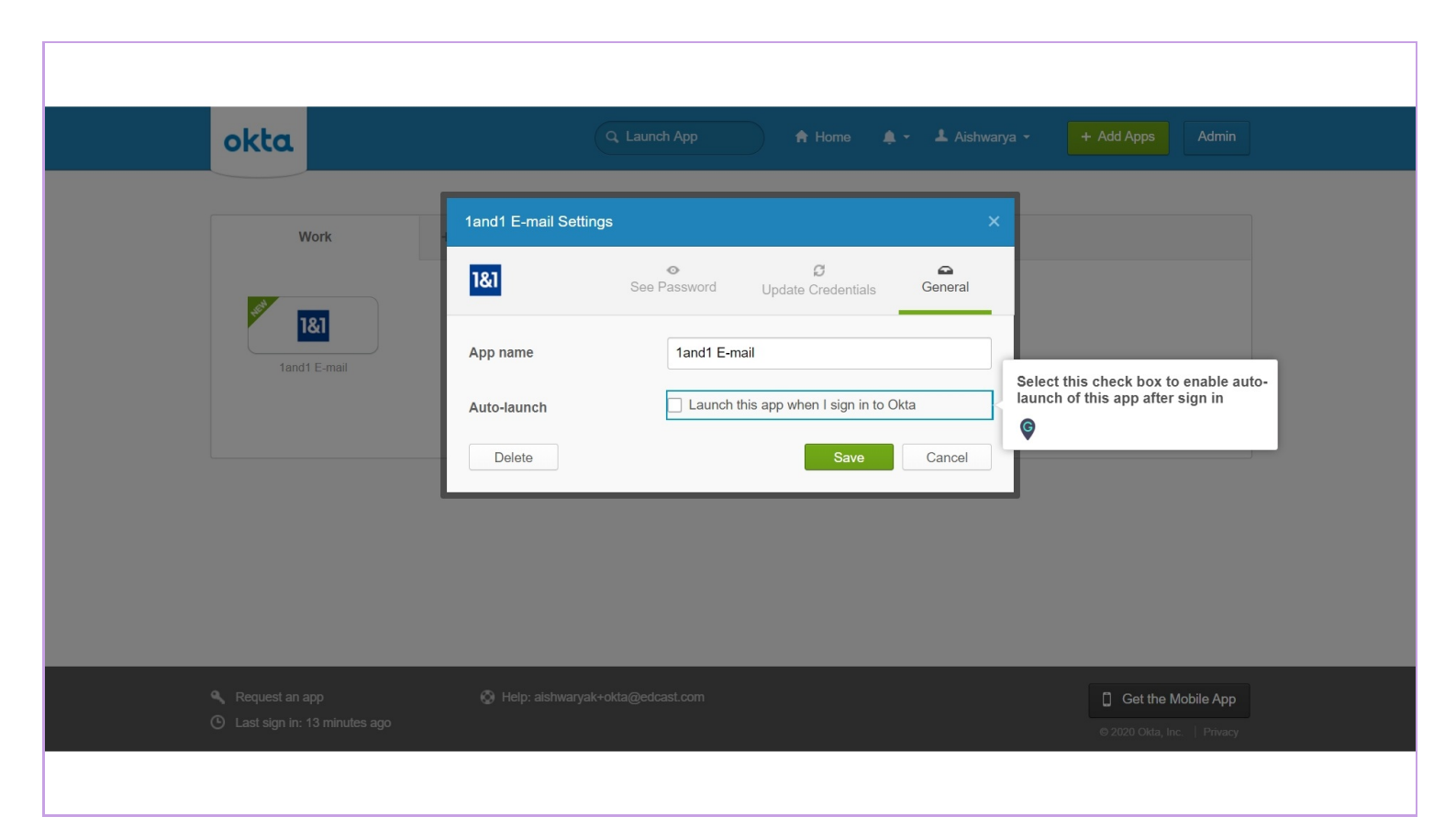

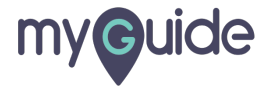

# Click on "Save" and you're done!

| okta                                                                     | Q. Launch App Admin                                                                                                    |
|--------------------------------------------------------------------------|----------------------------------------------------------------------------------------------------|
| Work<br>See Last<br>Tand1 E-mail                                         | 1and1 E-mail Settings   1and1 E-mail   App name   1and1 E-mail   Auto-launch   Launch this app when I sign in to Okta   Delete   Save   Click on "Save" and you're done! |
| <ul> <li>Request an app</li> <li>Last sign in: 13 minutes ago</li> </ul> | Help: alshwaryak+okta@edcast.com     Get the Mobile App      2020 Okta, Inc.   Privacy                                                                                   |

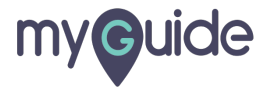

# **Thank You!**

myguide.org

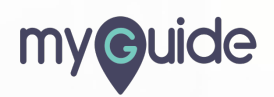